# **ORION+ CONNECTOR** INSTALLATION/ COMMUNICATION/ UPGRADE

# SOFTWARE MANUAL

### 1. PC Software Installation

The ORION-PLUS configuration application is based in the Google Chrome framework, so make sure that the Google Chrome is installed in your computer before starting the installation process.

Installation procedure:

- 1. Download the Zip file to your computer.
- 2. Locate the Zip file on your computer and extract it to an empty folder.
- 3. Go to chrome://extension/ or navigate through the menus and check the box for Developer mode in the top right.

|                                         |                                        | 🕸 🞯 🖸 🖓   Paused 🦢 👔                                                     |                |   |
|-----------------------------------------|----------------------------------------|--------------------------------------------------------------------------|----------------|---|
|                                         |                                        | New tab Ctrl=T<br>New window Ctrl=N<br>New incognito window Ctrl=Shift=N |                |   |
|                                         |                                        | History Counceds Ctri+)<br>Bookmarks                                     | Details Remove | - |
|                                         |                                        | Zoom - 100% - 23                                                         |                |   |
|                                         | 1                                      | Print Ctrl+P<br>Cast<br>Find Ctrl+F                                      |                |   |
| Save page a                             | 6 Ctrl+S                               | More tools                                                               |                |   |
| Create shore                            | tcut                                   | Edit Cut Copy Paste                                                      |                |   |
| Clear brows<br>Extensions<br>Task manag | ng data Ctri-Shift-Dei<br>er Shift-Esc | Settings<br>Help                                                         |                |   |
| Developer t                             | ools Ctrl+Shift+I                      | Exit                                                                     |                |   |

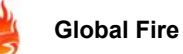

4. Click the Load unpacked button and select the folder with your extracted files to install the app.

| E Extensions  |                  |        |                | Q. Developer mode |
|---------------|------------------|--------|----------------|-------------------|
| Load unpacked | Pack extension 1 | lpdate |                |                   |
| Ortats        | Remove           |        | Details Ramove |                   |
| Chrome App    | •                |        |                |                   |

5. Click 'app' and the application should now show up in the Google Chrome application launcher.

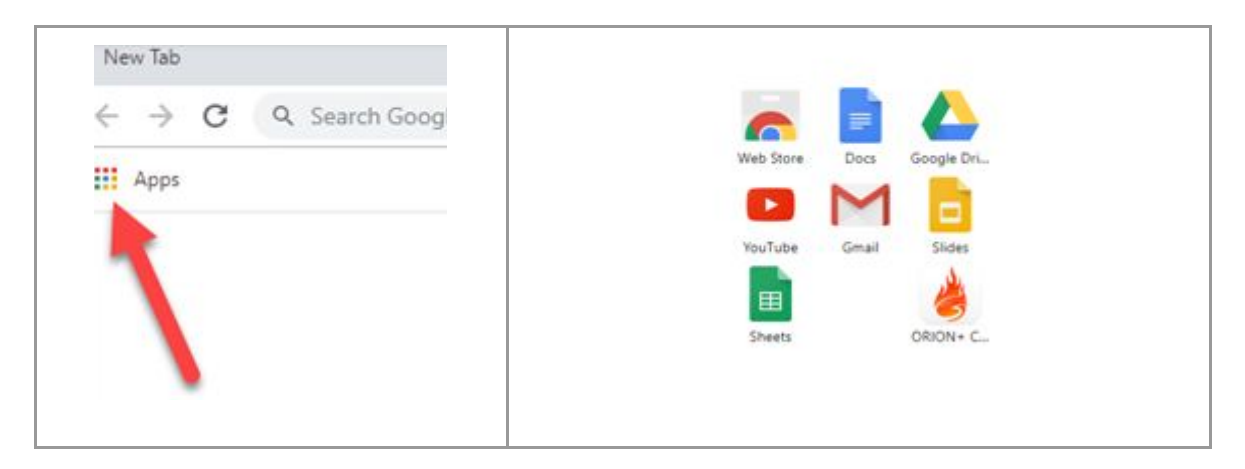

## 2. Configuration Upload/Download

- 1. Connect USB cable between panel and PC.
- 2. Select panel menu 8-4-2.
- 3. Open software and select Send Configuration or Get Configuration in Comms tab.

| UNION+ C |       | puons + Commis+                                                   |
|----------|-------|-------------------------------------------------------------------|
| General  | Zones | <ul> <li>Get Configuration</li> <li>Send Configuration</li> </ul> |
| Miscella | neous | Send Firmware                                                     |

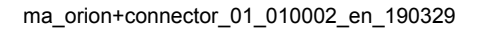

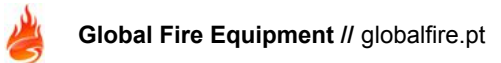

#### 3. Firmware Upgrade

1. Open the ORION+ CONNECTOR, go to file and click 'Open'.

| ORION+ CONNECT | OR 🔓 File 🕶     | Options - | ₽ Comms + |
|----------------|-----------------|-----------|-----------|
| General Zones  | 🔝 New<br>🎘 Open |           |           |
| Miscellaneous  | 🖪 Save          |           |           |
|                | C+ Exit         |           |           |

2. Select the firmware file (\*.gfc). Now it should show the firmware information on the screen.

| ORION+   | CONNECTOR             | 🔓 File 🕶        | Options -          | ₽ Comms •               |
|----------|-----------------------|-----------------|--------------------|-------------------------|
| Firmware |                       |                 |                    |                         |
| Firmware | configuration ( image | ge version 1, f | or Orion Plus Main | Panel 2.00, build 000 ) |
|          |                       |                 |                    |                         |

- Connect the USB cable between the computer and the panel.
   Note: Drivers should not be necessary because the panel uses the USB 'hid' profile.
- 4. On the panel, go to the function 8-4-2 "Upload/Download Link to PC" and press 'OK' to enter the function. Once inside the function press the 'right key' to set the panel ready for the transfer. Note: After pressing the 'right key' the transfer should start within 20 secs, if not the panel will automatically reboot.
- **5.** After pressing the right key, a blue arrow should show up in the up-right corner of the application, meaning that it detected the control panel. Press the arrow to start the upgrade. The upgrade should take only a few seconds.

|         | × |
|---------|---|
| About   |   |
| $\odot$ |   |
|         |   |

#### **GLOBAL FIRE EQUIPMENT S.A.**

Sítio dos Barrabés, Armazém Nave Y, Caixa Postal 908-Z, 8150-016 São Brás de Alportel - PORTUGAL Tel: +351 289 896 560 • Sales: sales@globalfire.pt • Technical Support: techs@globalfire.pt • www.globalfire.pt